## SVKM'S NARSEE MONJEE COLLEGE OF COMMERCE & ECONOMICS (AUTONOMOUS) VILE PARLE (WEST), MUMBAI 400 056

Date: 25<sup>th</sup> July, 2024

## **NOTICE**

# **DEGREE COLLEGE & SFC**

This is to inform all the students that they will be able to reset their MS Teams passwords independently using the new self-service password reset option.

Students are required to complete the process mentioned in the attached step-by-step guide for registering additional sign-in methods for account security.

Once the students have added alternate email ID in additional sign-in method, the student can reset their password on their own.

The process shall be completed latest by 5<sup>th</sup> August, 2024.

Please note, the process can be done only for those students who have already logged into MS teams on browser. The option to add additional sign-in method is not available in the app.

If a student is not able to log into MS teams on browser, then they shall mail on <u>attendance@nmcce.ac.in</u> to reset the password, latest by 3<sup>rd</sup> August, 2024.

Please note, no password reset request will be accepted after 3<sup>rd</sup> August,2024.

Dr. Parag Ajagaonkar Principal

### How to Register Additional Sign-In Methods for Account Security

This guide provides step-by-step instructions on how to register additional sign-in methods to enhance the security of your account. Follow the steps below to add a new sign-in method.

### **Step 1: Go to Security Info**

1. Log in to your account.

If you will get Pop-Up Message with below screenshot, then click on **I want to set up a different method.** -- > Continue from Step 2.

| Microsoft Authenticator           |                                                 |
|-----------------------------------|-------------------------------------------------|
| Start by getting the a            | рр                                              |
| On your phone, install the Micro  | osoft Authenticator app. Download now           |
| After you install the Microsoft A | uthenticator app on your device, choose "Next". |
| I want to use a different authent | ticator app                                     |
|                                   | Next                                            |

Else, *Follow point 2*.

|               | ٢         | Ţ\$                                                   | ŝ                                     | ?     | DT      |
|---------------|-----------|-------------------------------------------------------|---------------------------------------|-------|---------|
| Shri Vile Par | le Kela   | vani Man                                              | dal                                   | Si    | ign out |
| DT            |           | Demo<br>DemoTes<br><u>View acc</u><br><u>My Micro</u> | Test<br>st123@sv<br>ount<br>osoft 365 | kmmur | mbai    |
| (A) Sig       | ın in wit | h a differe                                           | ent accour                            | nt    |         |

2. Navigate to the 'Security info' section by clicking on the 'Update Info' link.

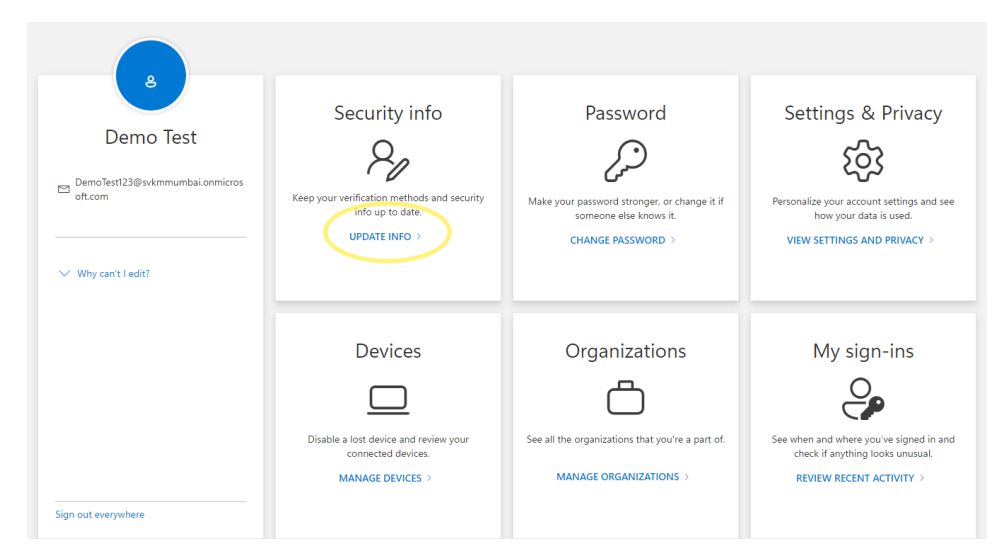

### Step 2: Add a Sign-In Method

1. In the 'Security info' section, click on the '+ Add sign-in method' link.

| ::: My Sign-Ins $\vee$ |                                    |                                                |        |  |
|------------------------|------------------------------------|------------------------------------------------|--------|--|
| A Overview             | Security info                      |                                                |        |  |
| ℅ Security info        | These are the methods you use to a | sign into your account or reset your password. |        |  |
| 😐 Devices              | + Add sign-in method               |                                                |        |  |
| 🔍 Password             | Password                           | Last updated:<br>3 minutes ago                 | Change |  |
| Crganizations          | Lost device? Sign out everywhere   |                                                |        |  |
| 🔒 Settings & Privacy   |                                    |                                                |        |  |
| Recent activity        |                                    |                                                |        |  |

### Step 3: Choose a Method

1. A new window will appear. Choose 'Email' from the dropdown menu.

| Security info<br>These are the methods you use to sign | into your account or reset your par | ssword.                                                                                                    |   |
|--------------------------------------------------------|-------------------------------------|----------------------------------------------------------------------------------------------------|---|
| Password                                               | Last updated:<br>a month ago        | Change                                                                                                    |   |
| Lost device? Sign out everywhere                       |                                     |                                                                                                    |   |
|                                                        |                                     | Add a method<br>Which method would you like to add?<br>Choose a method<br>Authenticator app<br>Phone<br>Alternate phone<br>Email<br>Office phone | × |

### **Step 4: Verify Email**

- 1. Enter the email address you want to use for sign-in verification.
- 2. Click 'Next' to send a verification code to the specified email address.

| Email                             | >                  |
|-----------------------------------|--------------------|
| We just sent a code to Enter code | 999999 8@gmail.com |
| Resend code                       |                    |
|                                   | Back Next          |

### **Step 5: Enter Verification Code**

- 1. Check your email for the verification code sent by Microsoft.
- 2. Enter the code in the provided field and click 'Next'.

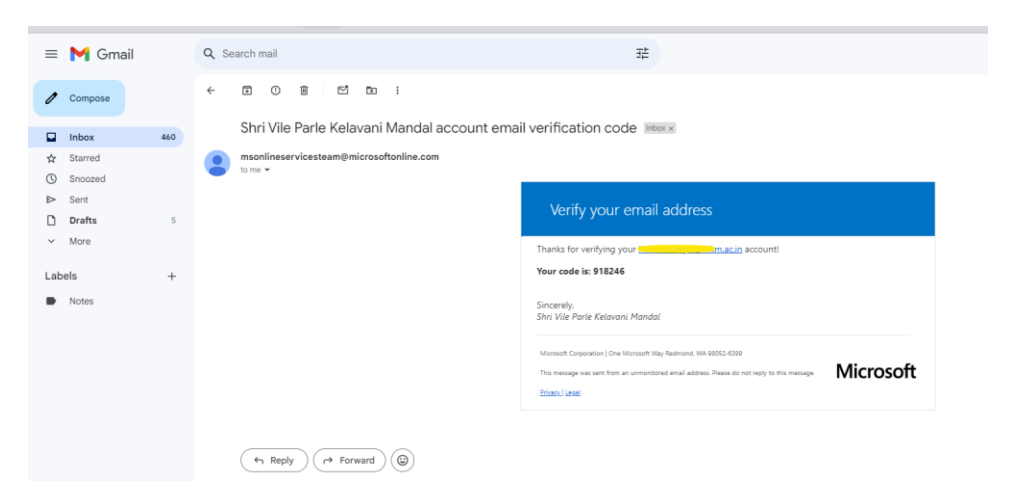

### Step 6: Confirm Sign-In Method

1. Once the verification code is accepted, the new sign-in method will be added to your account.

| Security info<br>These are the methods you use to si | ign into your account or reset your password. |        |        |
|------------------------------------------------------|-----------------------------------------------|--------|--------|
| + Add sign-in method                                 |                                               |        |        |
| ••• Password                                         | Last updated:<br>a month ago                  | Change |        |
| 🖂 Email                                              | .8@gmail.com                                  |        | Delete |
| Lost device? Sign out everywhere                     |                                               |        |        |
|                                                      |                                               |        |        |

### Conclusion

You have successfully added an additional sign-in method to your account. This enhances the security of your account by providing an alternative way to verify your identity.

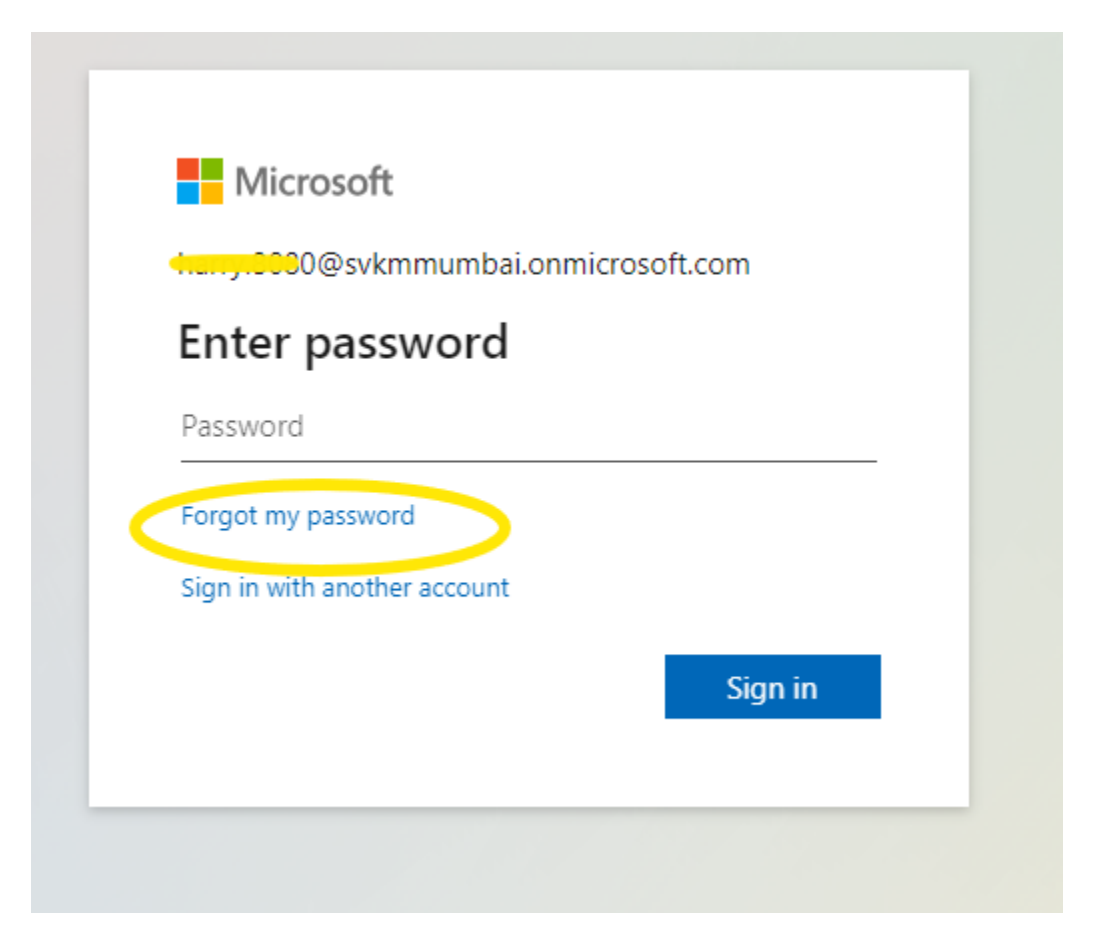

# Get back into your account

### Who are you?

To recover your account, begin by entering your email or username and the characters in the picture or audio below.

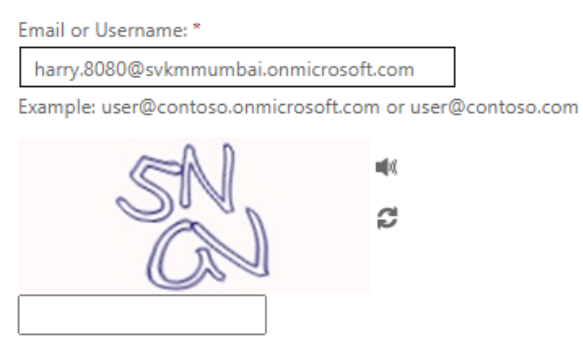

Enter the characters in the picture or the words in the audio. \*

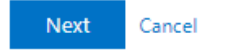

# Get back into your account

#### verification step 1 > choose a new password

Please choose the contact method we should use for verification:

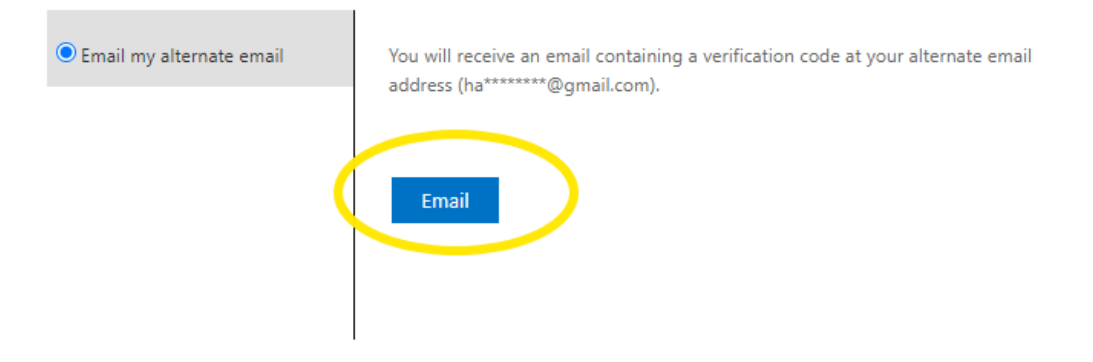

Cancel

# Get back into your account

#### verification step 1 > choose a new password

Please choose the contact method we should use for verification:

| • Email my alternate email | We've sent an email message containing a verification code to your inbox. |
|----------------------------|---------------------------------------------------------------------------|
|                            | 372392                                                                    |
|                            | Next Are you having a problem?                                            |
|                            |                                                                           |

Cancel

# Get back into your account

verification step 1 <> choose a new password

| * Enter ne | w password:   | 7 |
|------------|---------------|---|
| strong     |               |   |
| * Confirm  | new password: | 7 |
| Einish     | Cance         |   |
| 1113       |               |   |
|            |               |   |

# Microsoft

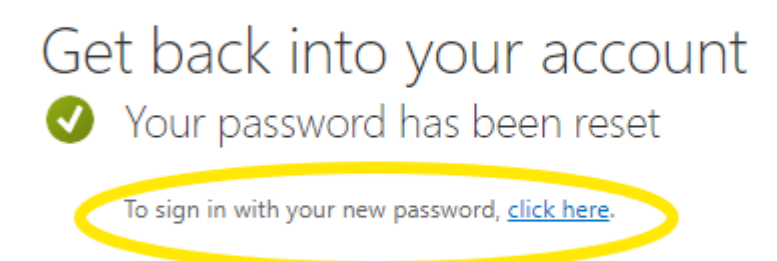

Sign in with your new set password.